# Fehlerbehebung: FindIT v. 2.1.1 Testsoftware für Raspberry Pi

# Ziel

In diesem Artikel werden die Schritte für eine erfolgreiche Neuinstallation der FindIT v. 2.1.1 Probe Software mit der Raspberry Pi OS Buster-Version beschrieben.

### Anwendbare Geräte | Softwareversion

FindenIT | 2,1/1

## Einführung

Sprechen wir nun über FindIT 2.1.1 Probe Software bei der Verwendung von Raspberry Pi und der Raspberry Pi OS Buster-Version.

Sind Sie im Begriff, eine neue Installation durchzuführen, oder haben Sie versucht, eine neue Installation durchzuführen, und haben Fehlermeldungen und einen fehlgeschlagenen Download erhalten? Verwenden Sie einen Raspberry Pi als FindIT-Test?

Bei den meisten Installationen mit Raspberry Pi und FindIT können Sie einfach ein Software-Image auf eine micro SD-Karte brennen, es in die Pi legen und das Installationsprogramm ausführen. Upgrades sind ebenfalls im Kinderspiel.

Leider ist ein kleiner Bump auf dem Weg, wenn Sie eine neue Installation von FindIT v. 2.1.1 mit der Raspberry Pi OS Buster-Version.

Unabhängig davon, ob es sich um Ihren ersten Versuch oder eine fehlgeschlagene Installation handelt, müssen Sie diesen Anweisungen folgen. Wenn die Installation fehlgeschlagen ist, haben sich die Berechtigungen geändert, sodass Sie im Wesentlichen von vorne beginnen müssen. Ich weiß, es ist ein Schade, aber folgen Sie einfach diesen Schritten für den Erfolg.

# Herunterladen und Aktualisieren des Bilds

#### Schritt 1

Navigieren Sie zu <u>Rapberry Pi Downloads</u> und laden Sie die entsprechende Version für Ihr Betriebssystem herunter. Öffnen Sie den Download, und entpacken Sie ihn, falls erforderlich. Aktualisieren Sie das Bild mit einem Dienstprogramm wie <u>etcher</u> auf die SD-Mikrokarte der Raspberry Pi.

Wenn Sie diese bereits installiert haben, müssen Sie sie nicht ein zweites Mal installieren, aber Sie sollten sich vergewissern, dass Sie die richtige Software installiert haben.

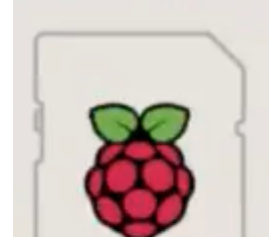

Raspberry Pi OS (32-bit) with desktop and recommended software Image with desktop and recommended software based on Debian Buster

#### Schritt 2

Laden Sie <u>FindIT Network Probe 2.1.1 alle Sprachen des Installationsprogramms für Raspberry Pi</u> (<u>Debian Buster</u>) herunter.

| Cisco FindIT Network Probe 2.1.1 all languages installer for | 01-Jun-2020 | 12.42 MB | <b>F</b> |
|--------------------------------------------------------------|-------------|----------|----------|
| Raspberry Pi (Raspbian Buster)                               |             |          |          |
| finditprobe-2.1.1.20200521-raspbian-buster_armhf.signed.sh   |             |          |          |

Standardmäßig ist Secure Shell (SSH) mit einem neuen Raspberry Pi OS-Image deaktiviert. Sie kann mithilfe des Befehls **sudo raspi-config** aktiviert und dann mithilfe der Menüs aktiviert werden. Alternativ können Sie eine Verknüpfung erstellen, indem Sie eine leere Datei mit dem Namen **ssh** auf der Speicherkarte erstellen, bevor Sie sie in die Pi einfügen. Wenn Sie die zweite Option verwenden, stellen Sie sicher, dass der Dateiname keine Dateierweiterung enthält.

#### Schritt 3

Stecken Sie die Micro-SD-Karte in die Raspberry Pi, und schalten Sie sie ein.

#### Schritt 4

Öffnen Sie die Eingabeaufforderung auf Ihrem Computer. Pingen Sie die IP-Adresse der Pi, um die Verbindung zu testen. Wenn Sie die Antwortnachrichten sehen, können Sie fortfahren.

Command Prompt - ping 10.0.0.200 -t Microsoft Windows [Version 10.0.17134.1667] (c) 2018 Microsoft Corporation. All rights reserved. C:\Users\j ping 10.0.0.200 Pinging 10.0.0.200 with 32 bytes of data: Reply from 10.0.0.102: Destination host unreachable. Request timed out. Request timed out. Request timed out. Ping statistics for 10.0.0.200: Packets: Sent = 4, Received = 1, Lost = 3 (75% loss), C:\Users\j e>ping 10.0.0.200 -t Pinging 10.0.0.200 with 32 bytes of data: Request timed out. Request timed out. Reply from 10.0.0.200: bytes=32 time=8ms TTL=64 Reply from 10.0.0.200: bytes=32 time=1ms TTL=64 Reply from 10.0.0.200: bytes=32 time=2ms TTL=64 Reply from 10.0.0.200: bytes=32 time=2ms TTL=64 Reply from 10.0.0.200: bytes=32 time=4ms TTL=64 Reply from 10.0.0.200: bytes=32 time=2ms TTL=64 Reply from 10.0.0.200: bytes=32 time=1ms TTL=64

#### Schritt 5

Verwenden Sie einen STFP-Client, z. B. WinSCP, um auf die Raspberry Pi zuzugreifen. Das Standardkennwort ist *Himbeere*.

| 🂫 Login |         | _ | $\times$ |
|---------|---------|---|----------|
|         | Session |   |          |

#### Schritt 6

Geben Sie den folgenden Befehl ein. Beachten Sie, dass zwischen diesen Schritten einige Zeit vergeht. Seien Sie geduldig, es lohnt sich!

#### Schritt 7

Geben Sie den folgenden Befehl ein.

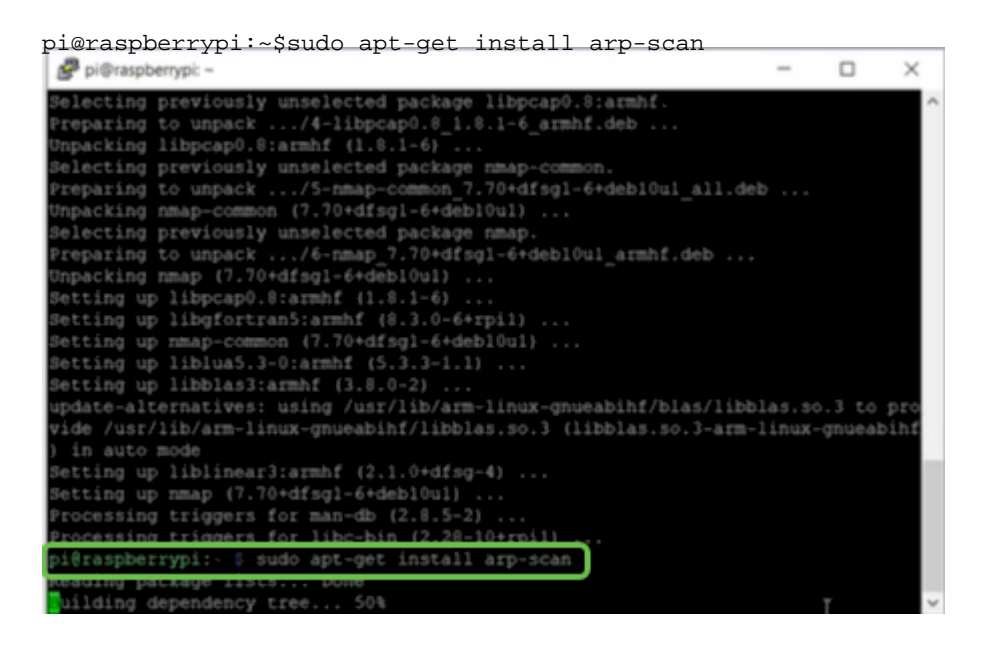

#### Schritt 8 (optional)

Geben Sie den folgenden Befehl ein, wenn eine Liste der Dateien im aktuellen Verzeichnis angezeigt werden soll. Wenn Sie den Dateinamen kennen, können Sie mit Schritt 9 fortfahren.

| Pi@raspbe  | errypi: ~                         | - | × |
|------------|-----------------------------------|---|---|
| Setting up | libnet-ssleay-perl (1.05-2+bl)    |   | ^ |
| Setting up | arp-scan (1.9.5-1)                |   |   |
| Setting up | libhttp-date-perl (6.02-1)        |   |   |
| Setting up | libfile-listing-perl (6.04-1)     |   |   |
| Setting up | libnet-http-perl (6.18-1)         |   |   |
| Setting up | libwww-robotrules-perl (6.02-1)   |   |   |
| Setting up | libhtml-parser-perl (3.72-3+b2)   |   |   |
| Setting up | libio-socket-ssl-perl (2.060-3)   |   |   |
| Setting up | libhttp-message-perl (6.18-1)     |   |   |
| Setting up | libhtml-form-perl (6.03-1)        |   |   |
| Setting up | libhttp-negotiate-perl (6.01-1) . |   |   |
| Setting up | libhttp-cookies-perl (6.04-1)     |   |   |
| Setting up | libhtml-tree-perl (5.07-2)        |   |   |

#### Schritt 9

Geben Sie den folgenden Befehl ein.

pi@raspberrypi:~\$sh finditprobe-2.1.1.200521-raspbian-buster\_armhf.signed.sh ing up Netting up libnet-smtp-ssl-perl (1.04-1) ... Netting up libmailtools-perl (2.18-1) ... Netting up libhtp-daemon-perl (6.01-3) ... Netting up libhup-protocol-https-perl (6.07-2) ... etting up libwww-perl (6.36-2) graspberrypi: \$ sh finditprobe-2.1.1.20200521-raspbian-buster\_armhf.signed.; erifying archive integrity... compressing FindIT Manager Software Signed Package 100% ownloading CA certificate from http://www.cisco.com/security/pki/certs/crcam2 uccessfully downloaded and verified crcam2.cer. ownloading SubCA certificate from http://www.cisco.com/security/pki/certs/inne pace.cer accessfully downloaded and verified innerspace.cer. cessfully verified root, subca and end-entity certificate chain cessfully fetched a public key from FINDIT MANAGER REY-CCO\_RELEASE.cer cessfully verified the signpture of finditprobe-2.1.1.20200521-raspbian cent.sh using FINDIT\_MANAGER\_KEY-CCO\_RELEASE.cer fying archive integrity. 

#### Schritt 10

Wenn alle Elemente geladen wurden, geben Sie die IP-Adresse der Pi in einen Webbrowser ein.

| ** | F | indIT | Networ | k Pr | obe        | ×     | +                       |
|----|---|-------|--------|------|------------|-------|-------------------------|
| ÷  |   | ÷     | C (    | •    | Not secure | 10.0. | 0.200/findit/auth/login |

#### Schritt 11

Melden Sie sich bei der Sonde an. Der Standardbenutzername und das Standardkennwort *cisco/cisco* müssen eingegeben werden.

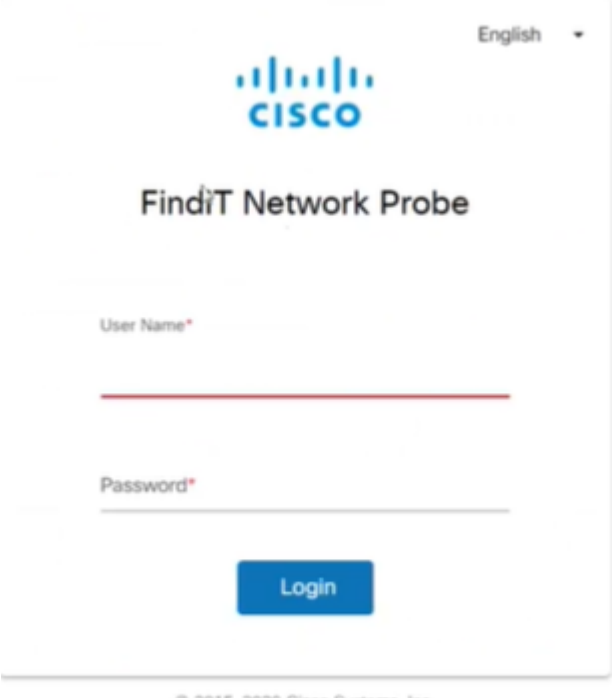

© 2015-2020 Cisco Systems, Inc.

Sie werden aufgefordert, das Kennwort zu ändern.

| 0         | hange | Passw | ord |   |
|-----------|-------|-------|-----|---|
|           |       |       |     |   |
| User Nam  | cisco |       |     |   |
| Old Passw | ord*  |       |     |   |
|           |       |       |     | _ |
| New Pass  | vord* |       |     |   |
|           |       |       |     |   |

## Schlussfolgerung

Da haben Sie es, jetzt haben Sie Ihre Raspberry Pi als Test, um Ihr Netzwerk zu verwalten. Viel Spaß!